# How to Setup Multi-Factor Authentication

Center for Information Technology,

Ibaraki Univ.

(last update 20250403)

This manual shows you how to setup MFA using both a PC and a smartphone. If you try to do it using only your smartphone, you will not be able to complete.

# What we are going to do

The setup procedure will correspond your smartphone to your ID registered in the University's authentication system.

Once you have started the setup procedure described here, be sure to finish it without backtracking or interruption.

Never delete the smartphone application once installed.

The authentication system is also set up to handle MFA, so deleting the app does mean resetting MFA. In fact, it will be troublesome.

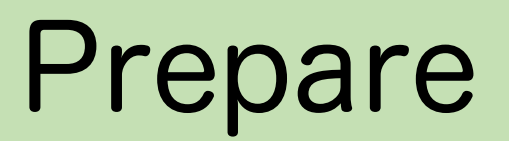

Be sure you have the followings in your hand.

- Your PC
- Your smartphone
- Your ID and Password

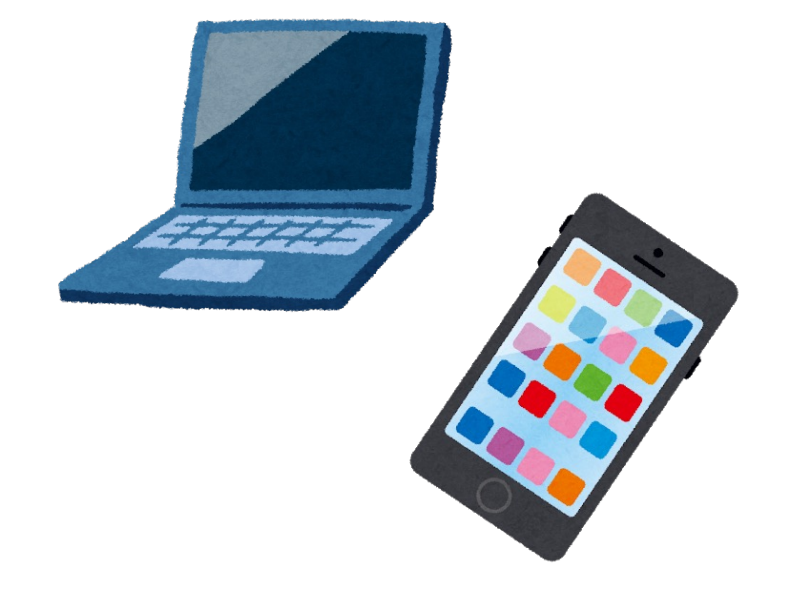

Ibaraki Univ. ID: XXXX@vc.ibaraki.ac.jp

Password: XXYYZZXX

## Prepare Authenticator App.

Operation on your smartphone

#### Install Microsoft Authenticator App on your smartphone.

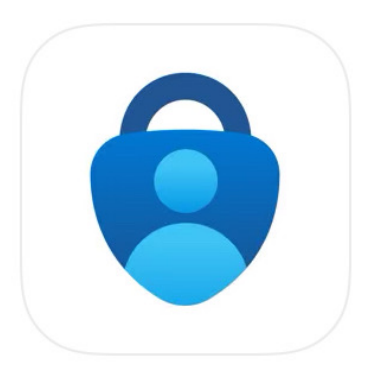

Install Microsoft Authenticator (free) from the official download site.

Don't launch it yet.

Be sure the app has this icon.

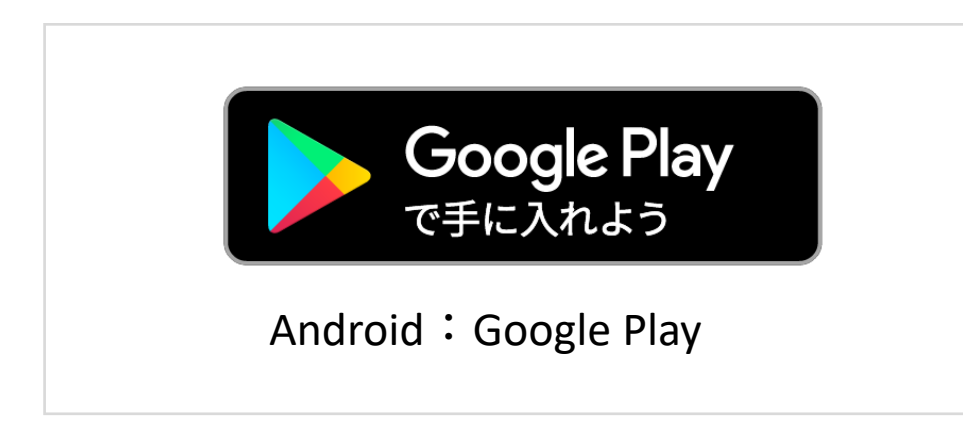

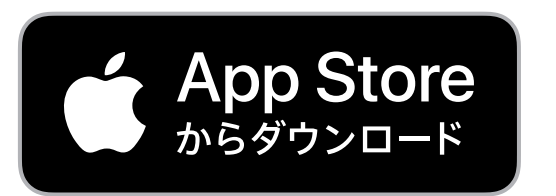

iPhone : App Store

## **Outline of MFA Setup Flow**

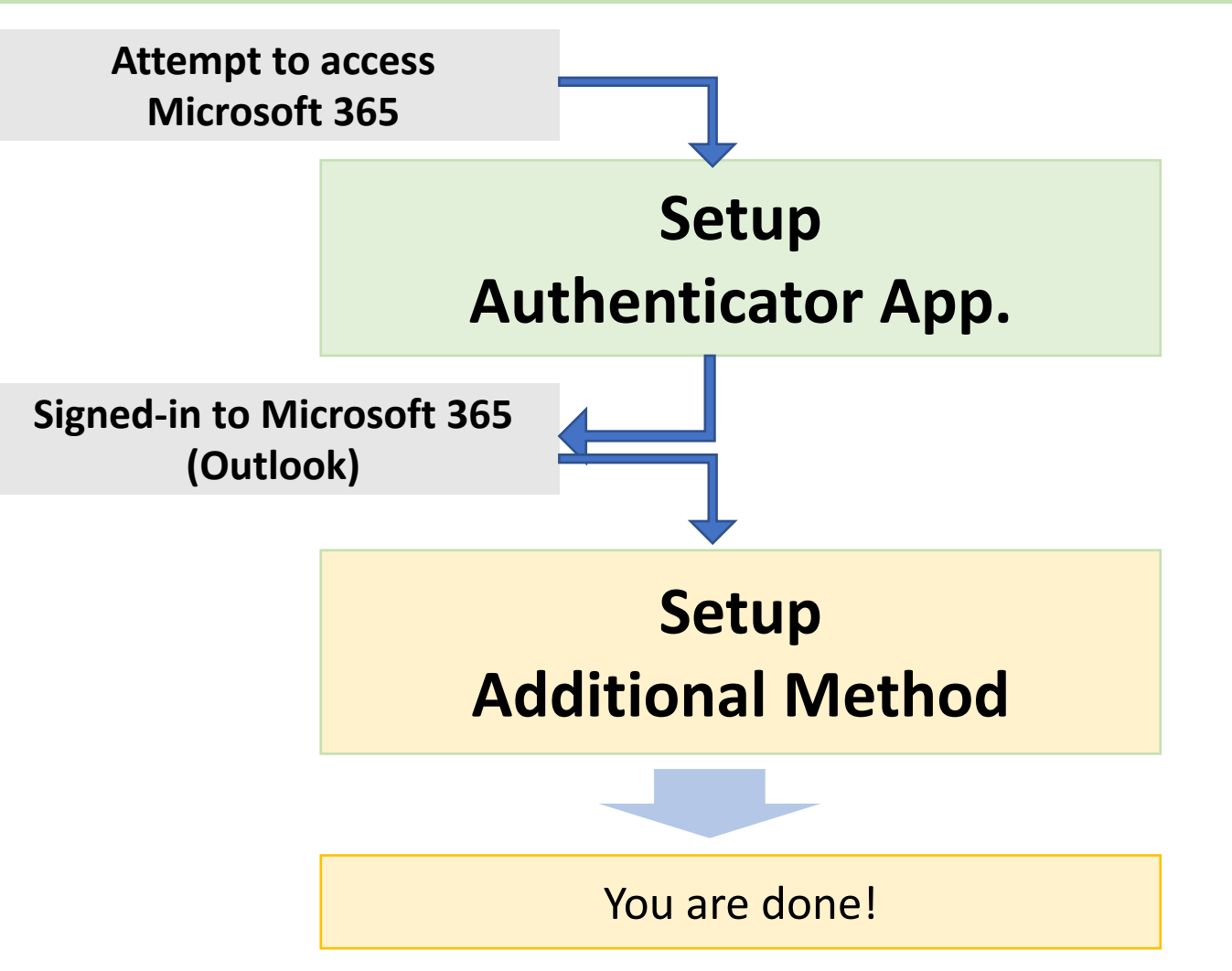

Setup the first authentication method using Authentication App.

Setup the second authentication method using Phone number.

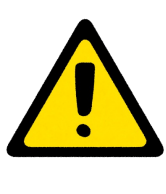

If you do not register multiple means of authentication, you will be completely stuck when you change your smartphone.

The screens used in the following slides are as of 2023/1/18. They may change in the future. In that case select similar items to proceed.

#### Is the Authenticator App. installed?

The setup will start from the next page. Once you begin the setup, do not stop halfway!

No matter what happens, do not delete the app on your smartphone!

Do not delete the accounts inside the Authenticator!

## Access to Microsoft365

**Operation on your PC** 

Access the IIMS web site

https://www.iims.ibaraki.ac.jp/

and click "Mail, Microsoft365" button.

| 写<br>情報戦略機構<br>Institution for Information Management and Strategy                                                |                                                        |  |
|----------------------------------------------------------------------------------------------------|--------------------------------------------------------|--|
|                                                                                                    |                                                        |  |
| Mail, Microsoft365<br>Microsoft365<br>Microsoft305<br>Microsoft305<br>英大IDについて<br>Wi-Fi, ネットワーク<br>で<br>情報機器利用登録シ | 機構からのお知らせ [全件]<br>【お知らせ】デジタルサポート窓<br>2023-01-10 [New!] |  |
| <u>多要素認証</u> <u>ステム</u>                                                                                           | 【注意喚起】 Windows 8.1 のサ<br>【障害情報】 Thunderbird利用時         |  |
| Teams<br>Frequently Q<br>Asked<br>Asked<br>Contact Center                                                         | 【お知らせ】 緊急メンテナンス \<br>2022-12-16                        |  |
| Questions Questions                                                                                               | 【お知らせ】 【復旧】Microsoft:                                  |  |
|                                                                                                    | 【障害情報】 【復旧】本学のメー<br>障害について 2022-12-02                  |  |
| IIMSデジタルサポートでの対面対応について                                                                                            | 、 変口 ぶの 対面対応 け 半面の 開 圣約                                |  |

## Sign-in Dialog

#### The "Sign in" dialog will appear.

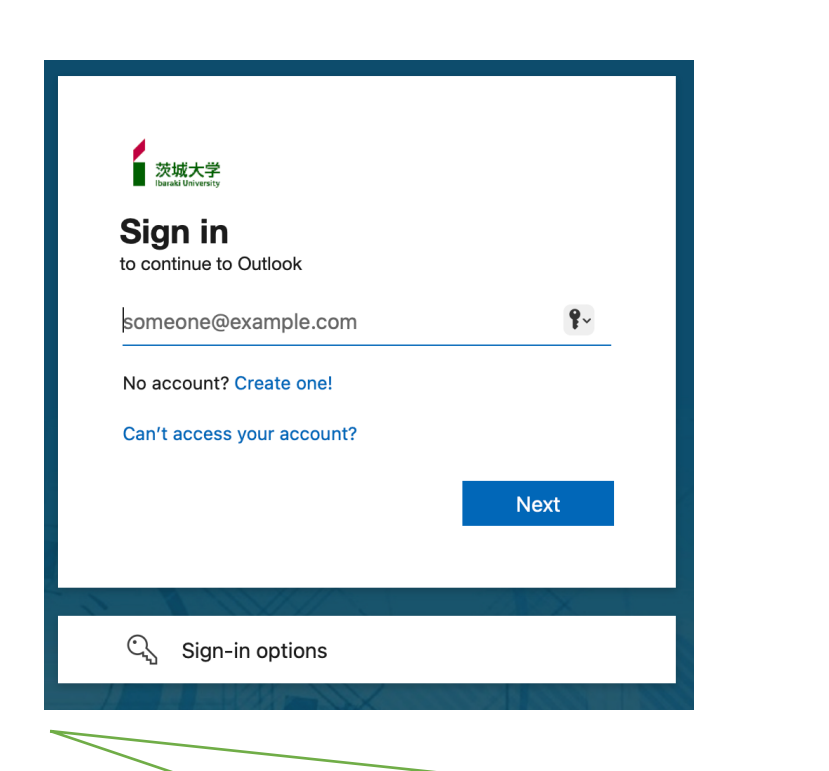

If you are not asked for sign-in and the Microsoft365 home screen appears instead, you are already authenticated. Continue from <u>page 21</u> and check your settings.

The following dialog may appear instead.

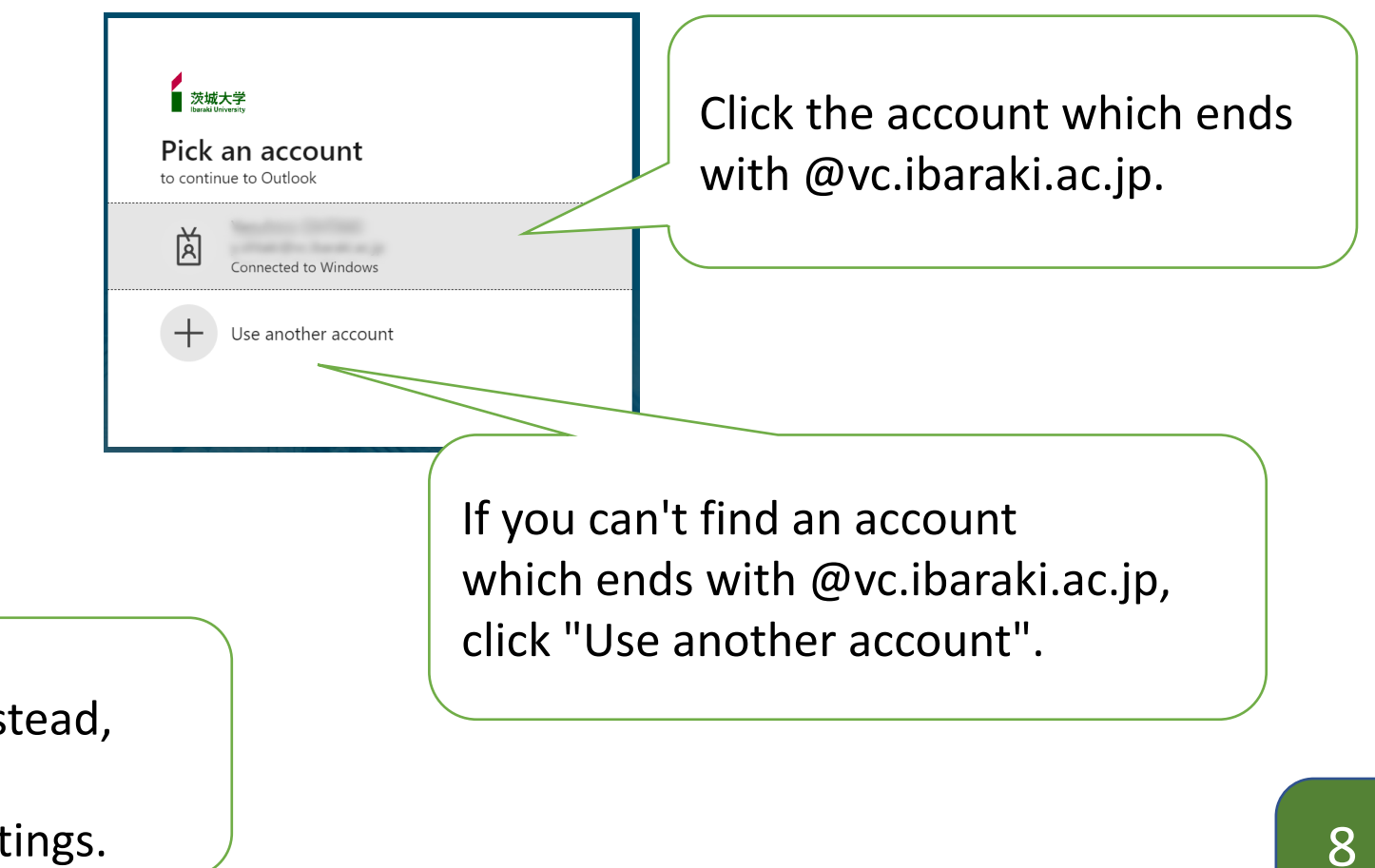

#### Authenticate with ID and PW

**Operation on PC** 

Authenticate with ID and password.

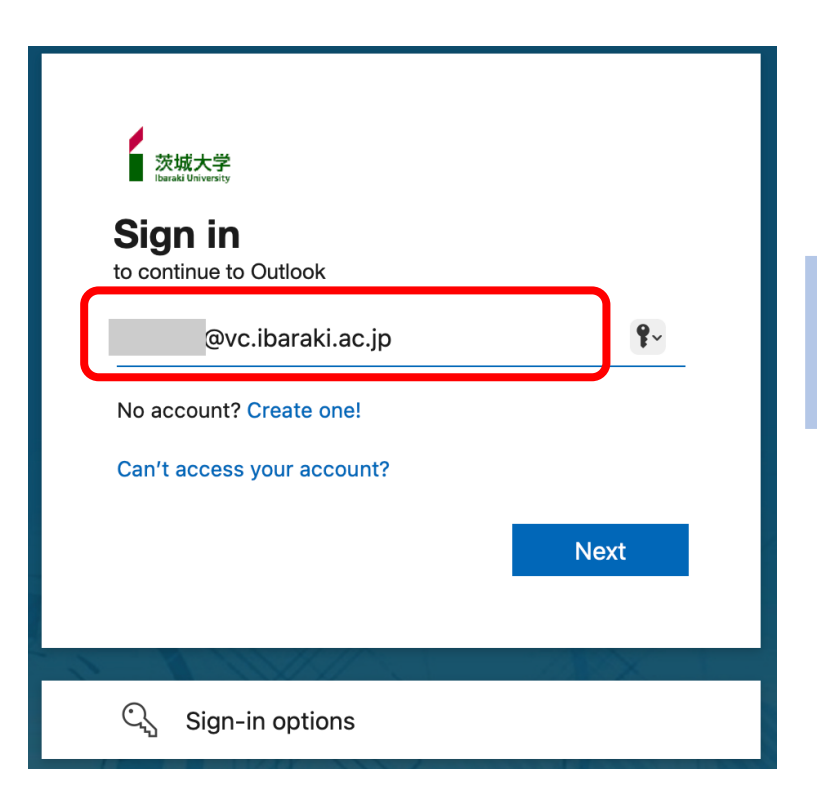

| 茨城大学<br>Dataki University |             |
|---------------------------|-------------|
| ← @vc.ibaraki.ac.jp       |             |
| Enter password            |             |
| •••••                     | <b>\$</b> ~ |
| Forgot my password        |             |
|                           | Sign in     |

## Start setting up the first MFA method

#### If MFA has not yet been setup, "More information required" dialog appears.

|                                           | Microsoft Authenticator                                                          | $\times$ |
|-------------------------------------------|----------------------------------------------------------------------------------|----------|
| q@vc.ibaraki.ac.jp                        | Start by getting the app                                                         |          |
| maton required                            | t On your phone, install the Microsoft Authenticator app. Download now           |          |
| on needs more information to keep<br>cure | After you install the Microsoft Authenticator app on your device, choose "Next". |          |
| count                                     | I want to use a different authenticator app                                      |          |
|                                           | Cance Next                                                                       |          |
|                                           |                                                                                  |          |
| Next                                      |                                                                                  |          |
|                                           |                                                                                  |          |

If the Microsoft365 home screen appears instead, the MFA settings have been configured. Continue from page 21 and check your settings.

## QR code

Х

#### Let's set up the first MFA method using the Authenticator app.

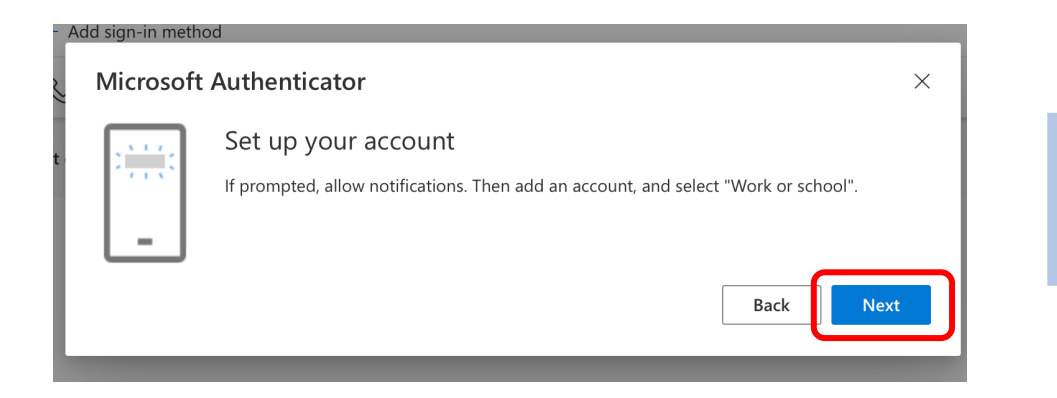

#### Once the QR code is displayed, proceed to the next step. (Leave the dialog as it is)

are the methods you use to sign into your account or reset your password

#### Microsoft Authenticator

#### Scan the QR code

Use the Microsoft Authenticator app to scan the QR code. This will connect the Microsoft Authenticator app with your account.

After you scan the QR code, choose "Next".

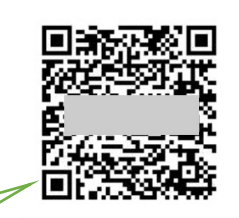

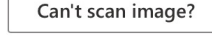

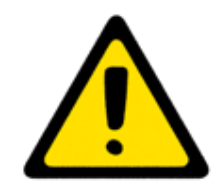

Don't read the QR code by the regular camera app. This QR code will be read by the Authenticator App. later.

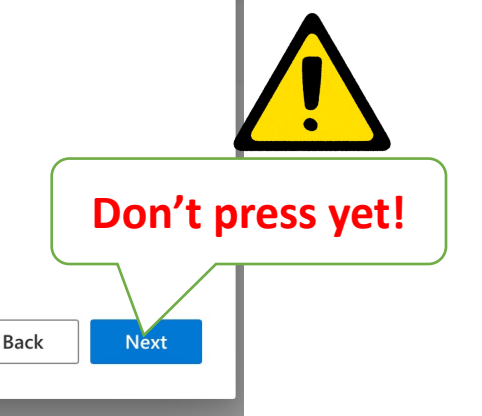

#### Launch Authenticator App.

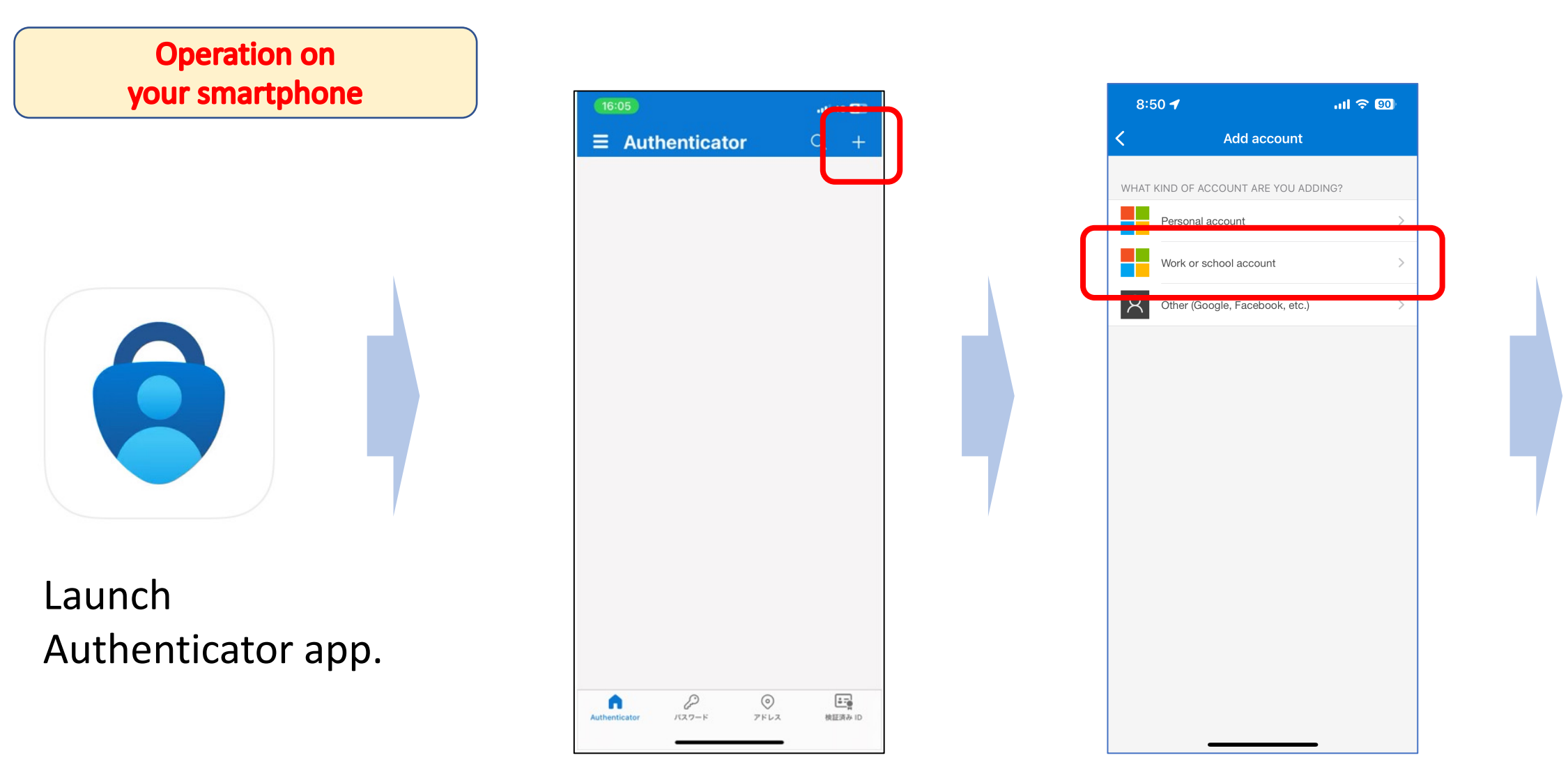

## Read QR code with the App.

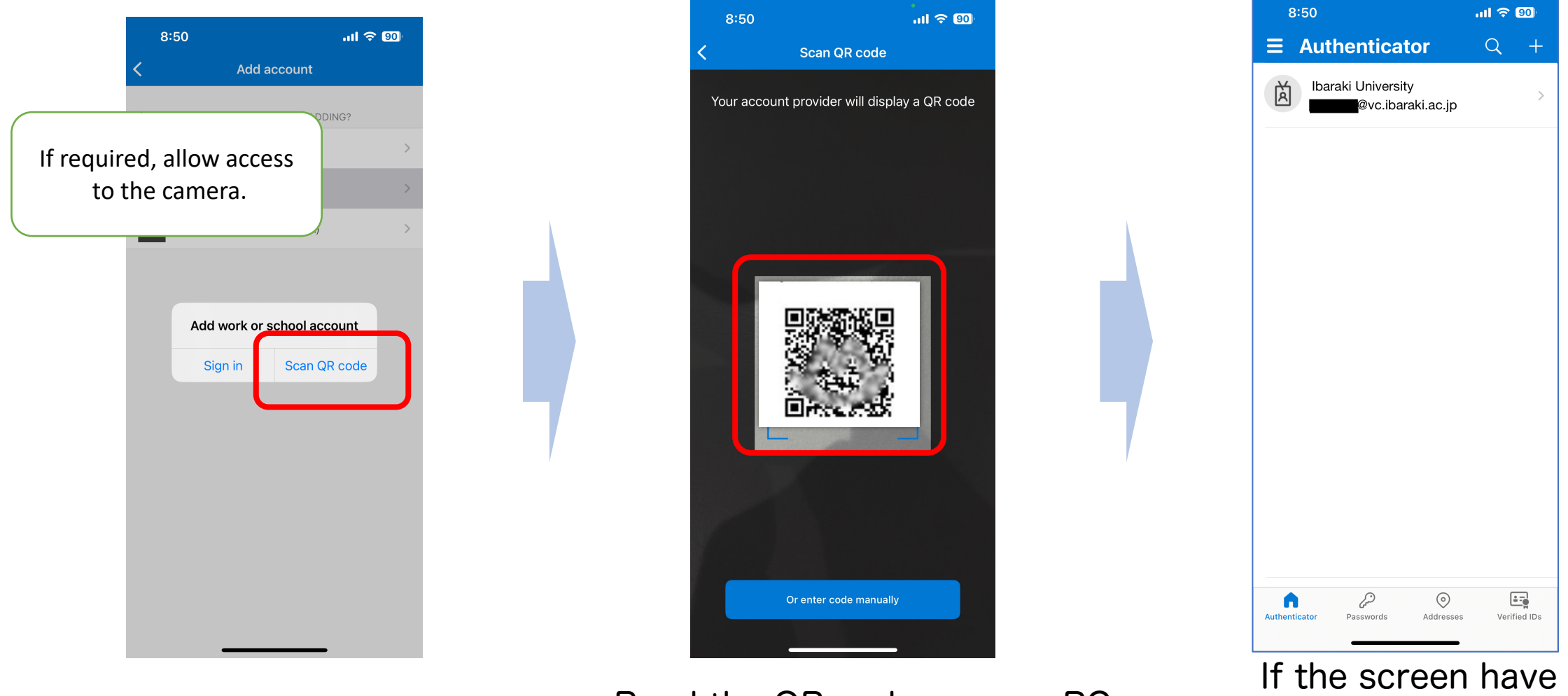

Tap on "Scan QR code"

Read the QR code on your PC with the Authenticator app.

If the screen have changed, proceed to the next step.

#### Proceed the PC dialog

#### **Operation on your PC**

#### Click to the "Next" button on your PC and you will see the 2-digit code.

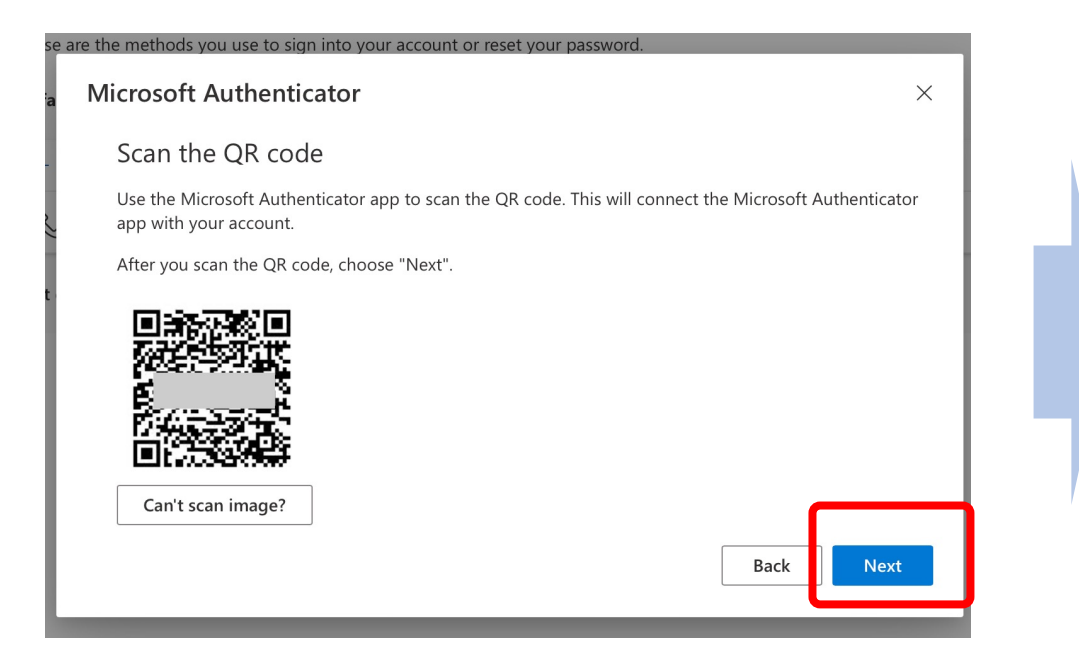

| Microsoft Authenticator                                | The 2-digit code is here.                               |
|--------------------------------------------------------|---------------------------------------------------------|
| Let's try it out Approve the notification we're sended | ing to you op by entering the number shown below.<br>54 |
|                                                        | Back Next                                               |
| I want to set up a different method                    |                                                         |

At the same time, a notification is sent to the smartphone. Proceed to the next page.

# Enter 2-digit code to the App.

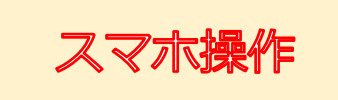

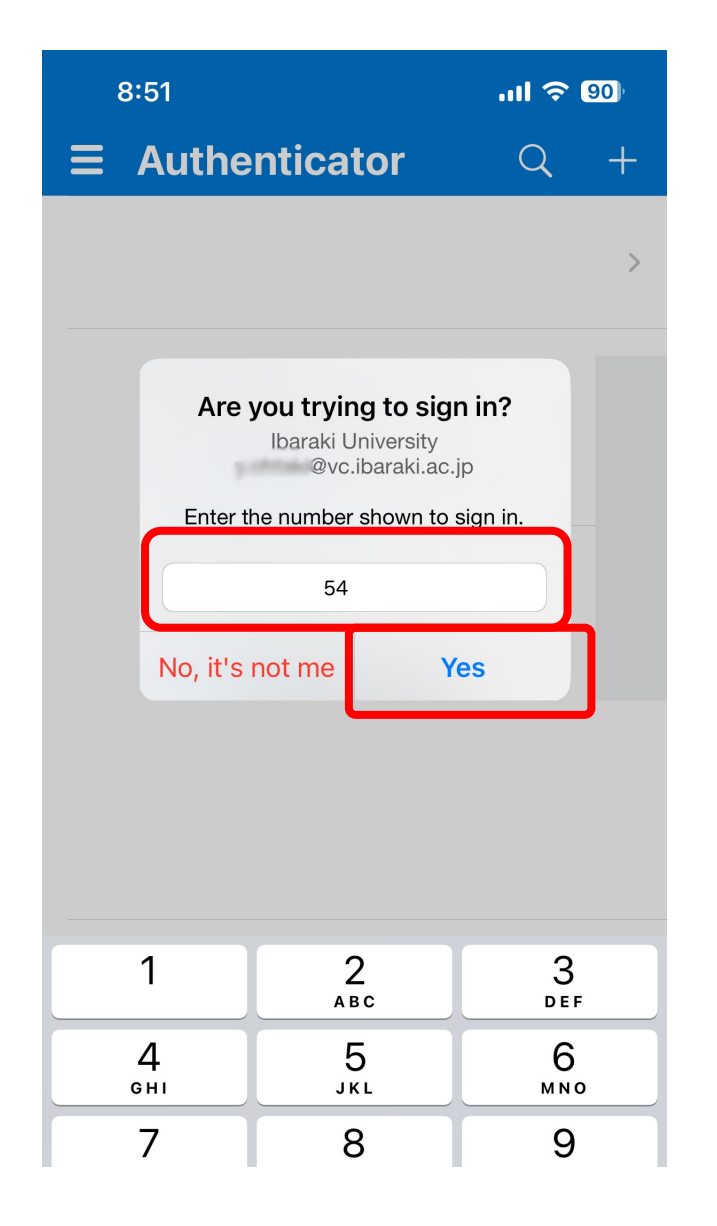

On the phone where you received the notification, you should see a popup that says "Are you trying to sign in?". Enter the 2-digit code displayed on the PC and tap on "Yes".

After approved, the popup dialog on the phone disappears and the PC screen changes to the one on the right.

| Microsoft Authenticator |      | ×    |
|-------------------------|------|------|
| Notification approved   | Back | Next |

You may now exit the Authenticator application.

認証成功→メール画面へ

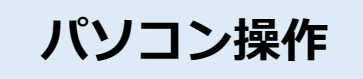

Click "Next" and you've successfully set up for the first MFA method.

By clicking "Done", you will see the Microsoft365 screen.

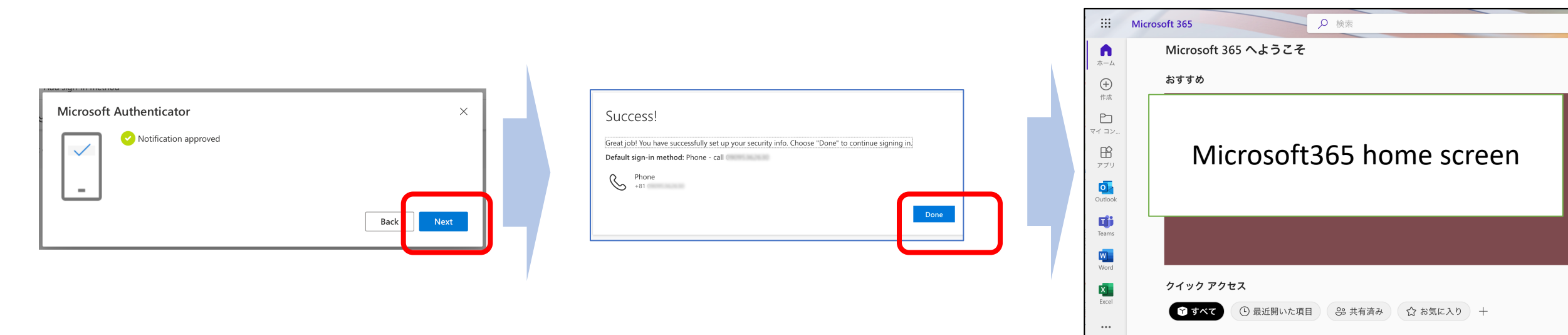

The first MFA method has been set up. Proceed to registration of the second MFA method to avoid problems when changing your phone.

## Start setting up the second MFA method

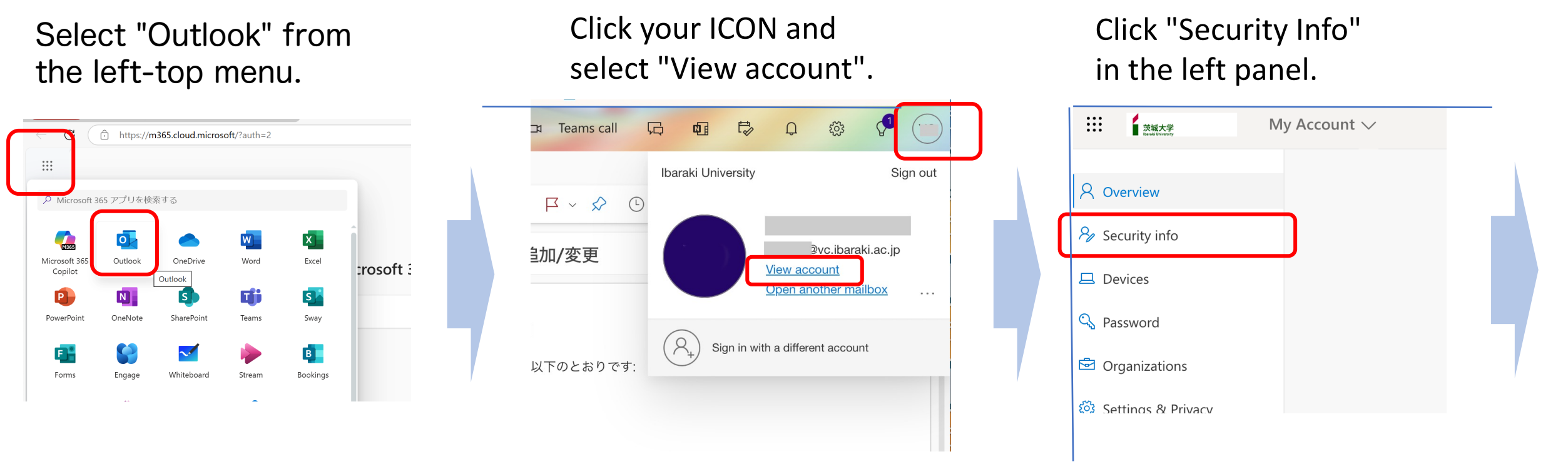

You can also access from this URL.

(Authentication will be required)

https://myaccount.microsoft.com/?ref=MeControl

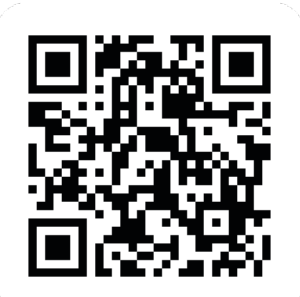

### Security Info

#### Click "Add method"

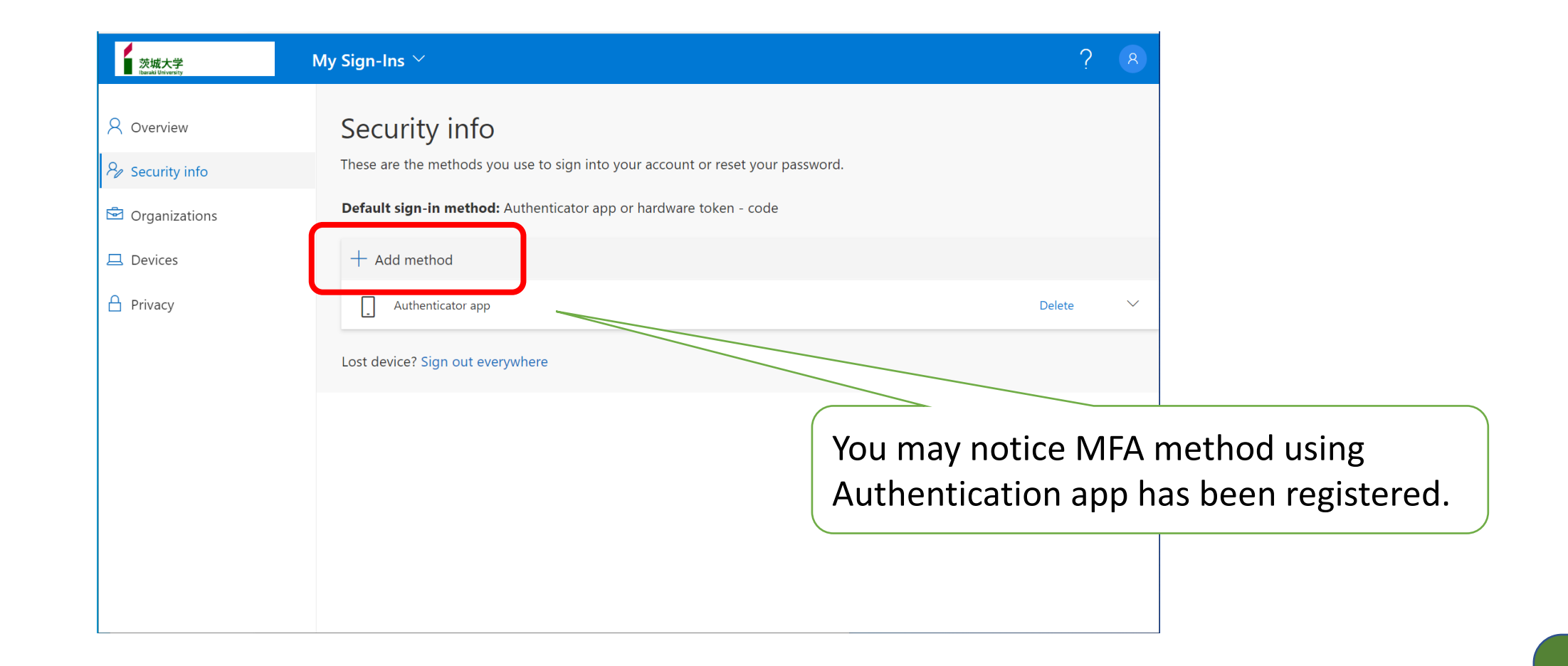

### Register your phone

| Select "Phone" and click "Add"      | Select "Japan (+81)"                                                         | Enter your phone numbe                                   |
|-------------------------------------|------------------------------------------------------------------------------|----------------------------------------------------------|
|                                     | <sup>a</sup> Phone                                                           |                                                          |
| Add a method                        | You can prove who you are by answe<br>texting a code to your phone.          | ering a call on your phone or                            |
| Which method would you like to add? | What phone number would you like                                             | to use?                                                  |
| Phone                               | Japan (+81) 🗸 🗸                                                              | 0.0000000000000000000000000000000000000                  |
| Cancel Add                          | e Text me a code                                                             |                                                          |
|                                     | 🔵 Call me                                                                    |                                                          |
|                                     | Message and data rates may apply. O<br>agree to the Terms of service and Pri | Choosing Next means that you vacy and cookies statement. |
|                                     |                                                                              | Cancel Next                                              |

### Enter 6-digit code sent to your phone.

#### 🖬 docomo 穼 18:32 🕑 🔊 Ϋ 65% 🗔 When you select "Text me" a code Verify : 6-digit code will be sent to your phone. SMS/MMS Enter the code in the dialog. 今日 18:31 Ibaraki University 認証に確認コ ード <u>428130</u> を使用します。 Keep your account secure Your organization requires you to set up the following methods of proving who you are. Phone We just sent a 6 digit code to +81 er the code below. 428130 Resend code Back Next Phone I want to set up a different method SMS verified. Your phone was registered successfully.

It may take a second till the code arrives. If the code doesn't arrive, click "Back" and check the phone number. Also check for call blocking.

Proceed to page 22.

## Confirm with your phone.

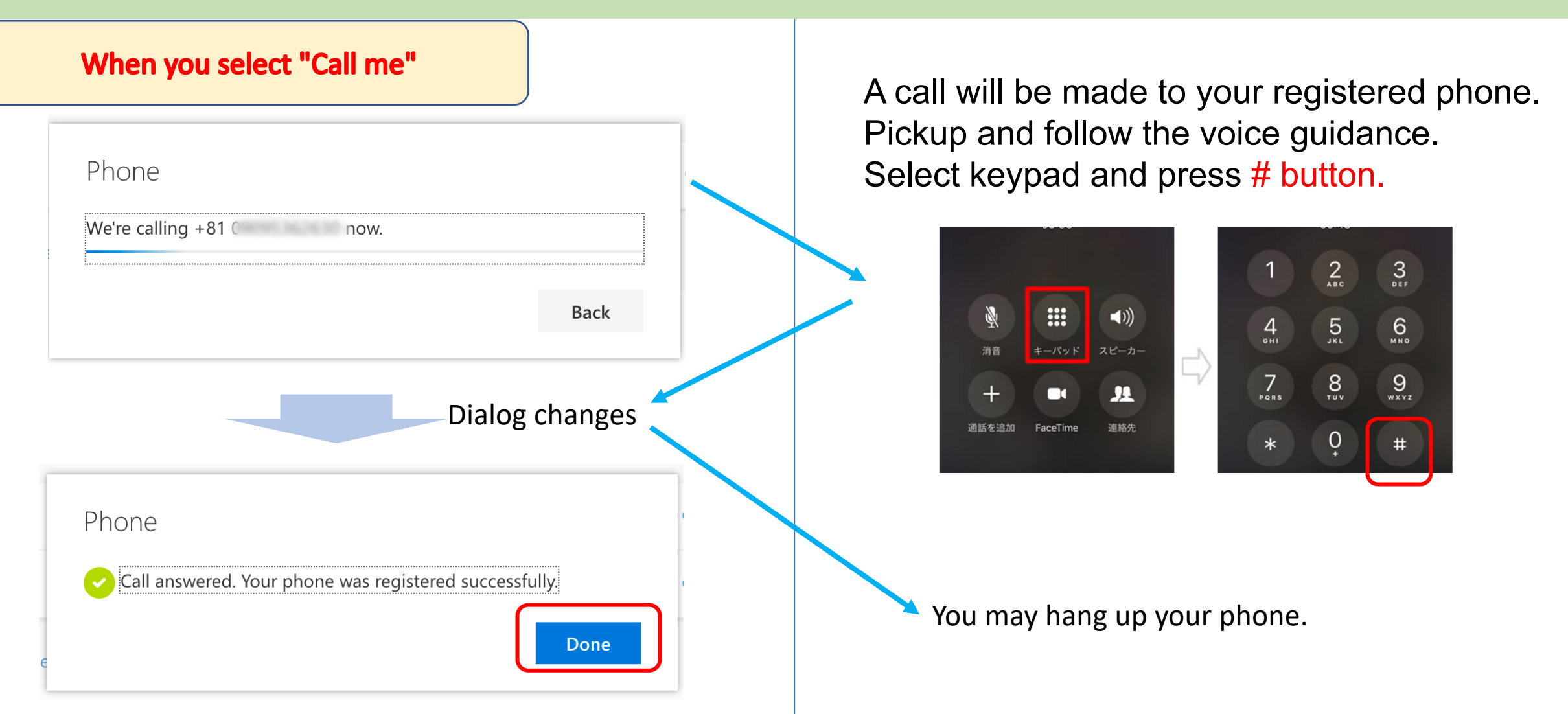

If you register a home (or work) landline phone, you will not be able to authenticate outside of your home (or work) location.

#### **Check MFA Sign-in methods**

Click your ICON and select "View account".

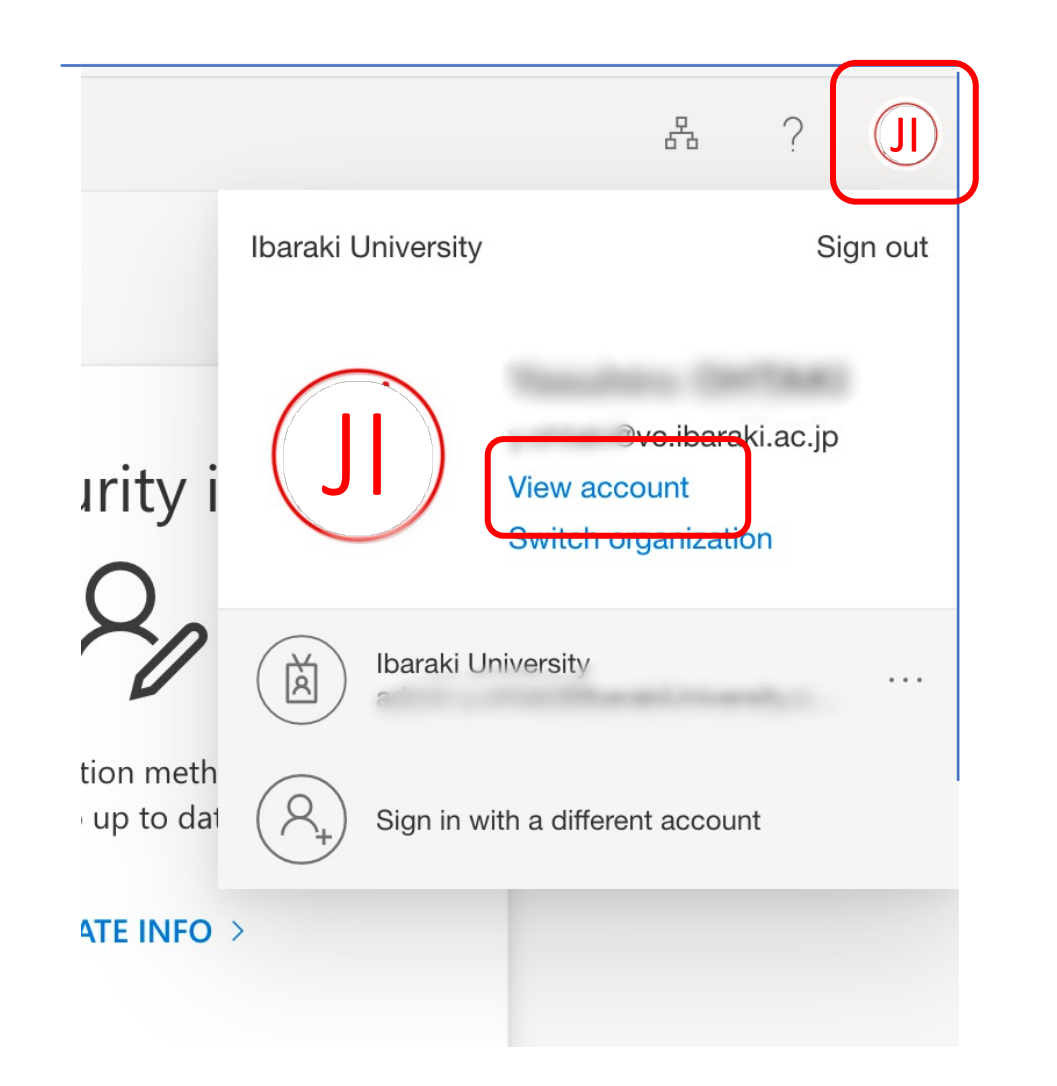

Click "Security info" in the left panel.

| 茨城大学<br>Ibaraki University | My Account 🗸 |
|----------------------------|--------------|
| A Overview                 |              |
| ℅ Security info            |              |
| 🖵 Devices                  |              |
| 🔍 Password                 |              |
| Organizations              |              |
| 🐯 Settings & Privacy       |              |
| ℅ My sign-ins              |              |
| Gffice apps                |              |

#### Security info

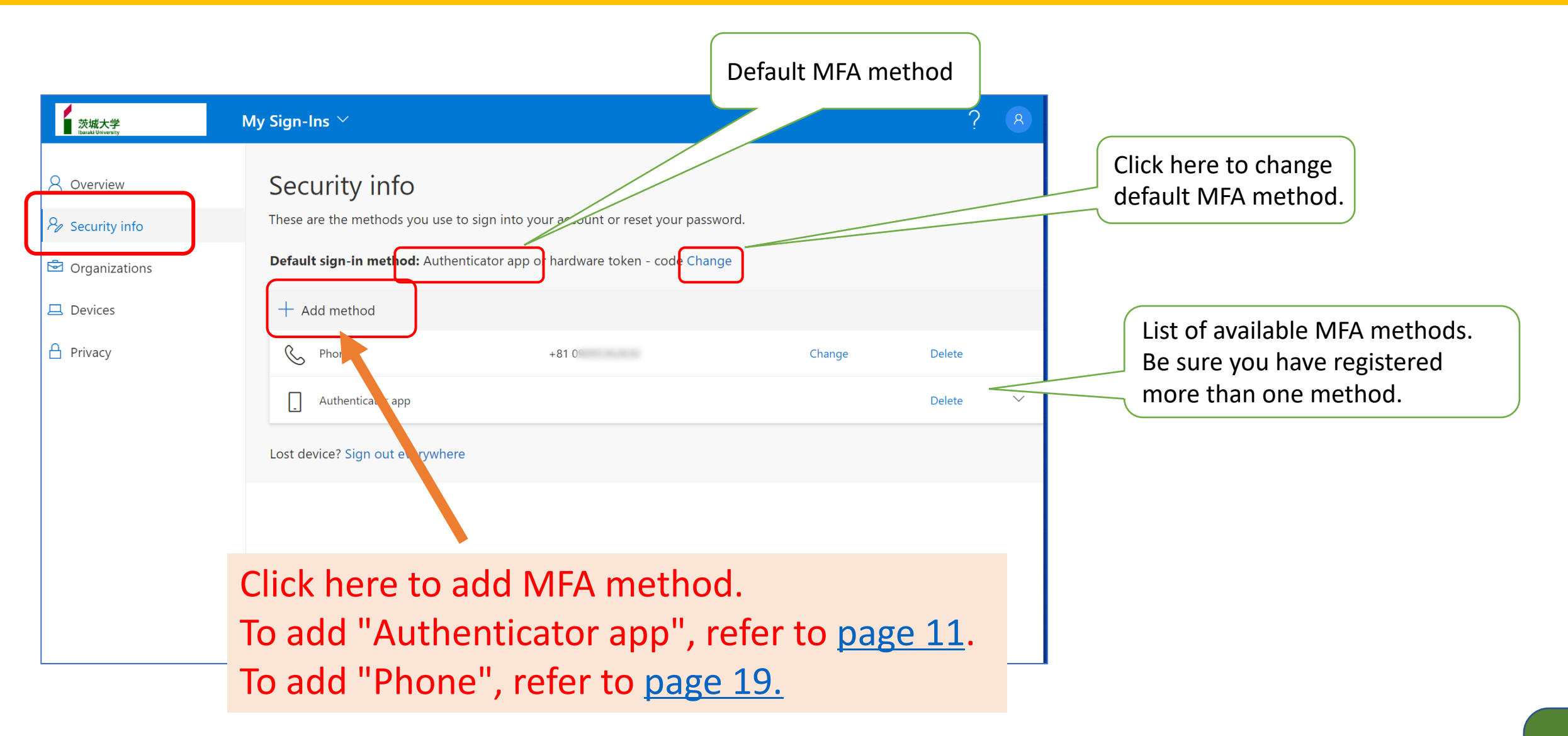

#### Be sure to register more than one method!

In MFA using authentication apps, only the person who has the smartphone with the associated MS Authenticator is recognized as YOU.

This means there are no way to authenticate with the app if

- you have deleted the Authenticator app from your smartphone,
- lost your smartphone, or
- changed your phone and have no associated app.

Even though, you can authenticate with your phone number, if registered, and then re-register the authentication app. But if not registered, you are completely stuck.

Be sure you have registered more than one method!

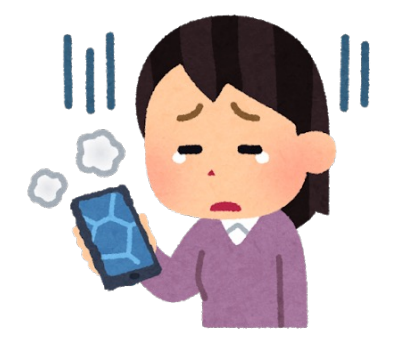